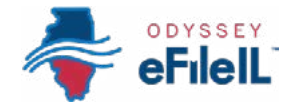

## HOW TO E-FILE IN ODYSSEY eFileIL

# STEP 5

# ADD OR FIND CASE INFORMATION

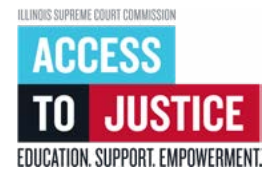

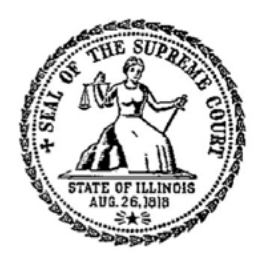

| S 1. Prepare documents                 |
|----------------------------------------|
| 2. Register                            |
| 3. Sign in & reset password            |
| 4. Start a filing                      |
| <b>5.</b> Add or find case information |
| 6. Add or see parties                  |
| 7. Upload documents                    |
| 8. Add service contacts (optional)     |
| 9. Take care of fees/fee waiver        |
| 10. Review & submit                    |
| I1. Check status                       |

(Rev 9/2023)

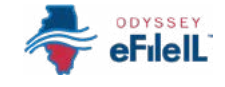

# ADD OR FIND CASE INFORMATION

This step will go over adding your case information for a new case or finding your case information for an existing case. This happens on the *Case information* screen.

- To add case information to a new case, see *Option 1* below.
- To find case information for an existing case, you can skip to *Option 2* on page 7.

|   | Con standar | (B) Partice | (B) (10) | (8) Server | B *** | Terme and latent |
|---|-------------|-------------|----------|------------|-------|------------------|
|   |             | Case inform | uation   |            |       |                  |
| 8 |             | _           |          |            |       |                  |
| 8 |             |             | 0        |            |       |                  |
|   |             |             | Case     | e into     | rma   | lion –           |
|   |             |             |          |            |       |                  |
|   |             |             |          |            |       |                  |

#### **OPTION 1:**

# ADD CASE INFORMATION FOR A NEW CASE

Choose the Court Location, Case Category, and Case Type

#### 1. Click the Court Location box and select the correct location.

- a. Scroll through the options or type in the correct location and click it.
- b. Court Location means where your court case will be heard.
  - i. New cases will be filed in the county where you or another party in the case lives or where the transaction took place.
    - 1. Family law cases can be filed in the county where you or your partner/other parent live.
    - Cases for money or property can be filed where the defendant lives or where the events happened. For example, where the accident occurred, contract was signed, or leased apartment is located.
    - 3. Name change cases can be filed in the county where you live.

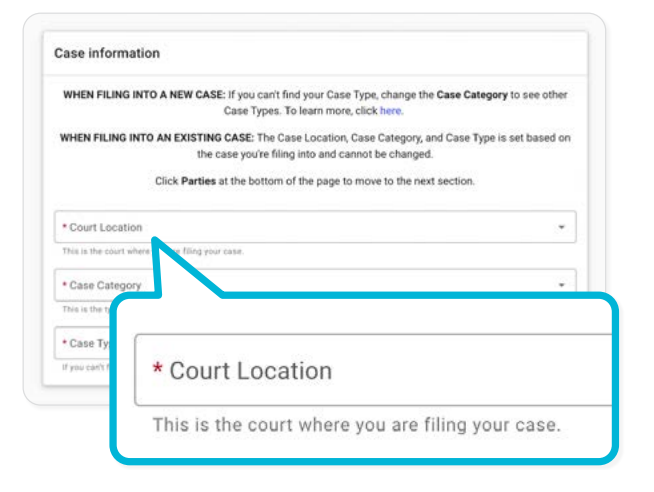

## 1. Court Location, continued

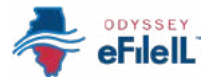

#### **FOR COOK COUNTY:**

In the *Court Location* box, you will need to know three pieces of information to make your selection:

- (1) County: Cook
- (2) Division: Chancery, County, Criminal, Domestic Relations, Juvenile Justice, Law, Municipal Civil, and Probate. See the chart below for more information about Cook County's Divisions.
- (3) District: In some Divisions, there are 6 different districts divided up by location. Chicago is in District 1. To figure out what District your city is in, go to: ilcourts.info/CookDistricts.

# **FOR APPEALS**:

If you are filing to *appeal* a trial court's decision, select the Appellate District that your county is in. If you are filing to *appeal* an appellate court's decision, select the Supreme Court of Illinois. More information about civil appeals is available at: ilcourts.info/AppealsResources.

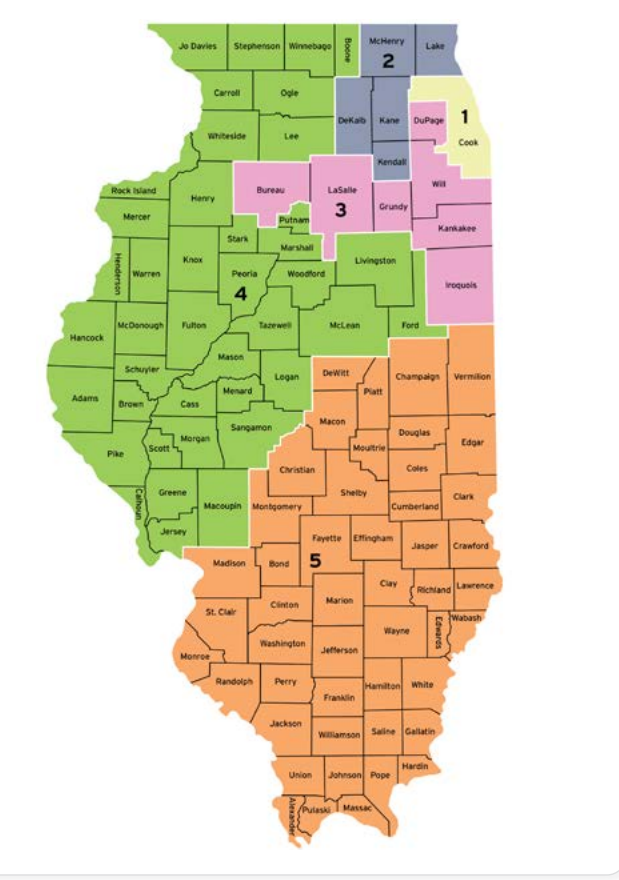

- 2. Click the Case Category box and select the correct case category, then click the Case Type box and select the correct case type.
  - a. The *Case Category* is the way the court has divided up and labeled groups of *Case Types*.
  - b. See below for more information about *Case Type* and *Case Category*.

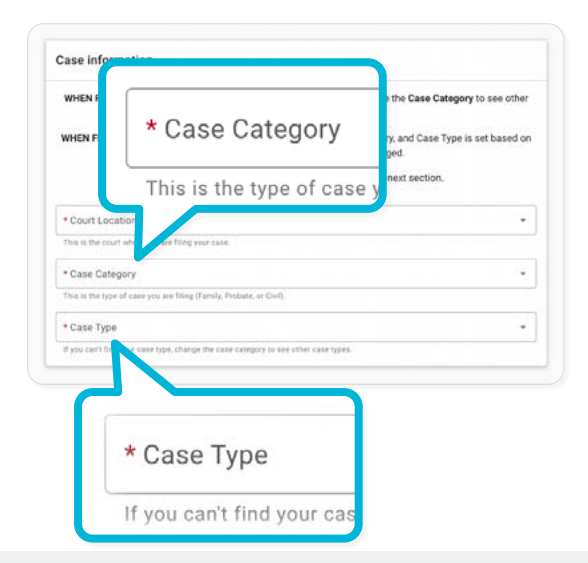

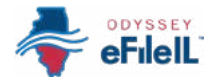

## 2. Case Category continued

| Common Case Categories and Case Type                                                                 | es in Illinois ( <b>not including Cook County</b> ) are:                                                                                                    |
|----------------------------------------------------------------------------------------------------|----------------------------------------------------------------------------------------------------|
| CASE CATEGORIES                                                                                      | CASE TYPES                                                                                                    |
| Chancery (CH)                                                                                        | Specific Performance (order someone to do something), Injunction (order someone to stop doing something), Mechanics Lien Foreclosure (put a lien on someone's property if they didn't pay for your services to improve it) |
| Criminal Felony (CF) or Criminal<br>Misdemeanor (CM)                                                 | Petition to Expunge or Seal                                                                                                    |
| Dissolution with Children (DC) or<br>without Children (DN)<br><i>NOTE: Dissolution means Divorce</i> | Dissolution of Marriage or Civil Union, Legal Separation, Invalidity                                                                                                    |
| Eviction (EV) NOTE: Eviction may also be called Forcible Entry and Detainer                          | Residential, Commercial, Ejectment                                                                                                    |
| Family (FA)                                                                                          | Petition for Parentage, Visitation, or Custody                                                                                                    |
| Guardianship (GR)                                                                                    | Guardianship of Minor or Person with Disability                                                                                                    |
| Law Magistrate (LM)                                                                                  | Contract, Tort, and other claims for money over \$10,000 up to \$50,000                                                                                                    |
| Miscellaneous Criminal (MX)                                                                          | Petition to Expunge or Seal (arrests only), Civil Asset/Property Forfeiture                                                                                                    |
| Miscellaneous Remedy (MR)                                                                            | Administrative Review (for example, review of unemployment decisions),<br>Certiorari (for example, administrative review of housing authority decisions)                                                                   |
| Miscellaneous Remedy (MR)                                                                            | Change of Name                                                                                                    |
| Order of Protection (OP)                                                                             | Order of Protection, Stalking No Contact, Civil No Contact, Firearms Restraining                                                                                                    |
| Probate (PR)                                                                                         | Administration of Decedent's Estate                                                                                                    |
| Small Claims (SC)                                                                                    | Contract and Tort claims for money \$10,000 or less                                                                                                    |

The Case Category abbreviations will be part of your case number. They may be different if your case was filed before 2022.

Ask your local court, clerk's office, or Illinois Court Help if you need help picking your Case Category or Case Type.

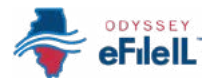

# 2. Case Category, continued

| Common <i>Divisions, Case</i>                          | e <b>Categories</b> and <b>Case Types</b> in               | Cook County are:                                                                                                    |
|--------------------------------------------------------|------------------------------------------------------------|----------------------------------------------------------------------------------------------------|
| <b>DIVISION</b><br>(and District, if applicable)       | CASE CATEGORIES                                            | CASE TYPES                                                                                                    |
| <b>Chancery (CH)</b><br>(only in District 1 - Chicago) | General Chancery (CH)                                      | Administrative Reviews (for example, review of<br>unemployment decisions), Certiorari (for example,<br>administrative review of housing authority decisions),<br>Specific Performance (order someone to do something),<br>Injunction (order someone to stop doing something) |
|                                                        | Mechanics Lien (CH)                                        | Mechanic's Lien (put a lien on someone's property if they didn't pay for your services to improve it)                                                                                                    |
| <b>County</b><br>(only in District 1 - Chicago)        | Miscellaneous (CONC)                                       | Name Change (may be filed in the Suburban Districts in Municipal Civil (M) under the Civil case category)                                                                                                    |
|                                                        | Miscellaneous Remedy<br>(COFO)                             | Civil Asset Forfeiture                                                                                                    |
| <b>Domestic Relations</b><br>(in all 6 Districts)      | General Proceedings (D)<br>NOTE: Dissolution means Divorce | Petition for Dissolution of Marriage or Civil Union,<br>Petition for Legal Separation                                                                                                    |
|                                                        | Parentage/<br>Child Support (D)                            | Petition to Establish Parentage, Petition for Allocation of Parental Responsibilities                                                                                                    |
|                                                        | Domestic Violence –<br>Civil Protection (DV)               | Petition for Order of Protection, Stalking No<br>Contact Order, Civil No Contact Order, or Firearms<br>Restraining Order                                                                                                    |
| <b>Municipal Civil</b><br>(in all 6 Districts)         | Civil (M)                                                  | Eviction (residential or commercial), Consumer Debt,<br>Contract, Tort, and other claims for money over<br>\$30,000 in Chicago and \$100,000 in the Suburban<br>Districts, Name Change in the Suburban Districts only                                                        |
| Probate                                                | Disabled (P)                                               | Guardianship                                                                                                    |
| ιοπιγ πι District I - Chicago)                         | Minor (P)                                                  | Guardianship                                                                                                    |
| The Case Category a filed before 2022.                 | abbreviations will be part of yo                           | ur case number. They may be different if your case was                                                                                                    |

Ask your local court, clerk's office, or Illinois Court Help if you need help picking your Case Category or Case Type.

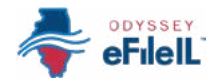

#### 2. Case Category, continued

#### **for cook and dupage counties:**

#### Case Cross Reference Number

- In Cook and DuPage Counties, you must enter a Case Cross Reference ID. This appears after you select Case Type.
- Even though you are representing yourself, you MUST type **99500** in the Case Cross Reference ID box. The website may automatically add this for you in some cases.

| Case Cross Reference 👻 | * Case Cross Reference ID |
|------------------------|---------------------------|
| + Add more             |                           |
|                        |                           |
|                        | 99500                     |

# 3. Click Parties $\rightarrow$ to move to the next screen.

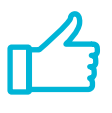

You have successfully added the Case information for a new case.

| È, | New Case Filing  |                              |                                                         |                                                      |                                   | Draft # 8295 | 0.          |
|----|------------------|------------------------------|---------------------------------------------------------|------------------------------------------------------|-----------------------------------|--------------|-------------|
|    | Case informati-  | 2 Parties                    | 3 Filings                                               | Service                                              | S Fees                            | 6 Rev        | lew and sut |
|    |                  |                              |                                                         |                                                      |                                   |              |             |
| 3  |                  | Case inform                  | ation                                                   |                                                      |                                   |              |             |
|    |                  | WHEN FILING<br>change the Ca | INTO A NEW CASE:<br>se Category to see o                | If you can't find yo<br>other Case Types.            | ur Case Type,<br>To learn more,   |              |             |
|    |                  | WHEN FILING<br>Category, and | INTO AN EXISTING<br>Case Type is set ba<br>and cannot b | CASE: The Case L<br>sed on the case yo<br>e changed. | ocation, Case<br>u're filing into |              |             |
| 0  |                  | Click Parties a              | t the bottom of the p                                   | page to move to the                                  | e next section.                   |              |             |
|    |                  | * Court Locat                | ion                                                     |                                                      | а<br>С                            |              |             |
|    |                  | This is the court            | where you are filing your                               | case                                                 |                                   |              |             |
|    |                  | * Case Categ                 | ory                                                     |                                                      |                                   |              |             |
|    |                  | This is the type o           | f case you are filing (Far                              | nily, Probate, or Civil).                            |                                   |              |             |
|    |                  | * Case Type                  |                                                         |                                                      |                                   |              |             |
|    |                  | If you can't find y          | our case type, change th                                | e case category to see                               | other case types.                 |              |             |
|    | a Draft and Fait |                              |                                                         |                                                      |                                   | Partie       |             |
|    |                  |                              |                                                         |                                                      |                                   |              |             |
|    |                  |                              |                                                         |                                                      |                                   |              |             |
|    |                  |                              |                                                         |                                                      | Parti                             |              | -           |

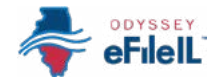

# **OPTION 2:**

# FIND CASE INFORMATION FOR AN EXISTING CASE

Choose the **Court Location** and search by **Case Number** or **Party Name** 

#### 1. Click the Court Location box and select the correct location.

- a. Scroll through the options or type in the correct location and click it.
- b. Court Location means where the case was filed.
  - i. If you are filing as part of a case at the trial court, select the County where the case was filed.
    - 1. For Cook County, the Court Location will contain the County, Division, and District. More information can be found above.
  - ii. If you are filing as part of a case on appeal, select the Appellate District or Supreme Court where the case was filed.

| *    |                                                                                                    |                 |
|------|----------------------------------------------------------------------------------------------------|-----------------|
|      | A                                                                                                    |                 |
| 0    |                                                                                                    |                 |
|      | Search for case                                                                                                    |                 |
| -    | In you are not save your case instrume is connect, relies to the formation pretructions for the exercise court or owners<br>for the case by party same. |                 |
| 0    | 2 Court Location                                                                                                    | (               |
| 8    |                                                                                                    |                 |
| 0    | Case Number () Party Same                                                                                                    | * Court Locatio |
| 5    |                                                                                                    |                 |
|      | Type your case number exactly as you see it on your case documents.                                                                                     |                 |
|      | Name. Click here for more case search tips.                                                                                                    |                 |
|      |                                                                                                    |                 |
|      | * Case Number                                                                                                    |                 |
|      | Seri Results By                                                                                                    |                 |
|      | Newset110 Otdest                                                                                                    |                 |
|      | Cancel Q. Search                                                                                                    |                 |
| 1000 |                                                                                                    |                 |
| 1000 |                                                                                                    |                 |
|      |                                                                                                    |                 |

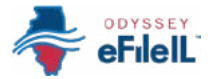

#### 2. Decide if you want to search by Case Number or Party Name and click that option.

- a. Searching by Case Number
  - i. The *Case Number* can be found on the upper right corner of any court documents you have received about the case.
  - ii. The *Case Number* should be entered in a specific format, usually with no extra spaces or dashes.

Use the full 4 digits of the year, 2 capital letters for the case category abbreviation, and the remaining numbers that are unique to your case.

- a. *For example:* Document says 23-DC-1234, you should search 2023DC1234.
- b. In some cases, you may need to add zeroes so that there are 6 numbers in your unique case number or you may need to take away leading zeroes. *For example:* Try searching 2023DC123 and if that doesn't work, try searching 2023DC000123.
- **EXCEPTION:** For Cook County cases in the Civil Division that have the letter "M" in the case number, do NOT include the letter M when searching.

*For example:* Document says 18-M4-123456, you should search 20184123456

#### b. Search by Party Name

- i. If you cannot find the *Case Number*, you may be able to search by *Party Name*.
- ii. You must enter a first and last name (or the organization name).
- iii. You can search your name if you are a party in the case or you can search by another party's name.

| Search for case                                                                                                    |                                                                 |                |  |
|----------------------------------------------------------------------------------------------------|-----------------------------------------------------------------|----------------|--|
| you are not sure your case number is<br>ormatting instructions for the selected<br>he case by party name.                                                     | correct, refer to<br>court or searcl                            | o the<br>h for |  |
| * Court Location<br>Christian County                                                                                                    | ×                                                               | •              |  |
| earch for Case by                                                                                                    |                                                                 |                |  |
| ◎ Case Number ○ Party Name                                                                                                    |                                                                 |                |  |
|                                                                                                    |                                                                 |                |  |
|                                                                                                    |                                                                 |                |  |
| exactly as                                                                                                    | s you see it o                                                  | n              |  |
| Case Number                                                                                                    | s you see it o                                                  | n              |  |
| Case Number<br>The case is not round, or if you of<br>the case is not round, or if you of<br>the case is not round.                                           | s you see it o<br>do not know t                                 | n<br>he        |  |
| Case Number<br>The case is not round, or if you of<br>case number, try searching for a of<br>Name. Click here for more case s                                 | s you see it o<br>do not know t<br>case by Party<br>earch tips. | n<br>he        |  |
| Case Number<br>n the case is not round, or if you o<br>case number, try searching for a o<br>Name. Click here for more case s                                 | s you see it o<br>do not know t<br>case by Party<br>earch tips. | n<br>he        |  |
| Case Number<br>The case is not round, or if you of<br>case number, try searching for a of<br>Name. Click here for more case s                                 | s you see it o<br>do not know t<br>case by Party<br>earch tips. | n<br>he        |  |
| Case Number     Case number, try searching for a conserve for more case s     Name. Click here for more case s     * Case Number                              | s you see it o<br>do not know t<br>case by Party<br>earch tips. | n              |  |
| Case Number     Case Number     rule case is not round, or if you o     case number, try searching for a o     Name. Click here for more case s * Case Number | s you see it o<br>do not know t<br>case by Party<br>earch tips. | n              |  |

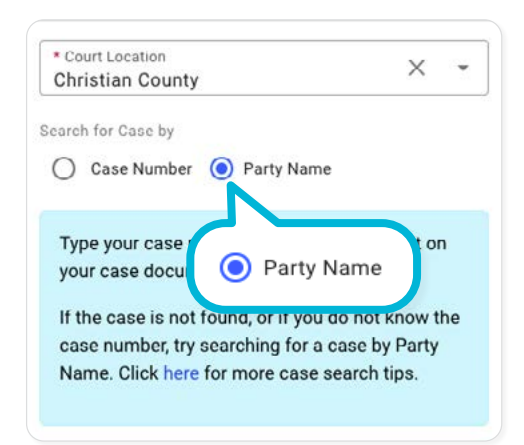

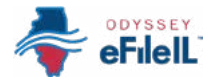

#### 2. Choose to search by Case Number or Party Name, continued

- c. After you click *Search*, a list of cases will appear.
  - If no cases appear, double check the case number or party name and try again. If you need help, ask your local court, clerk's office, or Illinois Court Help.
- d. Find your case and click on *Actions* to the right of your case name and number. Select *File into case*.

#### 3. View Case information

- a. The website will automatically fill in the information on the *Case information* screen.
   Contact your local court, clerk's office, or Illinois
   Court Help if this information needs to be changed.
- b. Click **PARTIES**  $\rightarrow$  to go to the next screen.
  - You have successfully found the Case information for an existing case.

| DAVIS ALISHA D vs<br>Case # 2019F 0 | DOE JANE<br>000323            | Actions -                                                         |
|-------------------------------------|-------------------------------|-------------------------------------------------------------------|
| Location<br>Champaign County        | Case Category<br>Family       | Case Type<br>Petition to Reque<br>(Parentage e w Service contacts |
| DOMINGO CANDEL<br>Case # 2022FA     | ARIA J vs. DOE JOHN<br>000351 | File into case                                                    |
| Location<br>Champaign County        | Gase Category<br>Family       | Petition for Custody (Parentage established)                      |
| CONFIDENTIAL<br>Case # 1969L 0      | 000530                        | Actions -                                                         |
|                                     |                               |                                                                   |

| fr   | File Into Case   |                                   |                                                        | Draft # 8020 - Case # 201                                      | 9F 000323 - DAVIS ALIS       | HA D VS. DOE JANE |
|------|------------------|-----------------------------------|--------------------------------------------------------|----------------------------------------------------------------|------------------------------|-------------------|
| 8    | Case information | 🔮 Partes                          | 3 Filmps                                               | () Service                                                     | (§ Fei                       | Brievi and submit |
|      |                  | -                                 |                                                        |                                                                |                              |                   |
|      |                  | Case informat                     | lon                                                    |                                                                |                              |                   |
| •    |                  | WHEN FILING                       | INTO A NEW CASE: If you<br>begory to see other Case T  | carit find your Case Type, ch<br>ypes. To learn more, click he | hange the Case               |                   |
| B    |                  | WHEN FILING INT                   | O AN EXISTING CASE: The<br>based on the case you're to | e Case Location, Case Caleg<br>filing into and carinot be cha  | ory, and Case Type<br>inped. |                   |
| 8    |                  | Click                             | Parties at the bottom of the                           | e page to move to the next s                                   | ection                       |                   |
|      |                  | Court Location<br>Champaign Court | tj                                                     |                                                                |                              |                   |
|      |                  | Case Category<br>Family           |                                                        |                                                                |                              |                   |
|      |                  | Case Type<br>Petition to Reque    | st Support (Parentage es                               | tabish                                                         |                              |                   |
|      |                  |                                   |                                                        | F                                                              | Parties -                    | <b>&gt;</b>       |
|      |                  |                                   |                                                        |                                                                |                              |                   |
|      |                  |                                   |                                                        |                                                                |                              |                   |
|      |                  |                                   |                                                        |                                                                |                              |                   |
| Save | Draft and Exit   |                                   |                                                        |                                                                |                              | Parties ->        |

#### IMPORTANT NOTE

- Not all existing cases are in Odyssey eFileIL.
   If your case is not found and you see the message in the blue box, you can still e-file into your case. Click *I don't see my case* to start a manual subsequent filing.
- If your case is not found and this message does not appear, ask local court staff to verify the case number and your next steps.

| Try your case                                                                   | search again. Type your ca                                                                                | se number in a different way                                  | y or search using party names. To                                                     |
|---------------------------------------------------------------------------------|----------------------------------------------------------------------------------------------------|---------------------------------------------------------------|---------------------------------------------------------------------------------------|
| t. If the case you<br>le into the case<br>case button belo<br>Click here for mo | are looking for was not cr<br>If you are sure you typed t<br>w to file into your case.<br>re information. | eated on the eFile site, you i<br>the right case number and p | may need to fill in more information to<br>arty name, click the <b>I don't see my</b> |
|                                                                                 |                                                                                                    |                                                               | I don't see my case                                                                   |